# INSTRUCTIONS MANUAL-ENGLISH

# **Product Description**

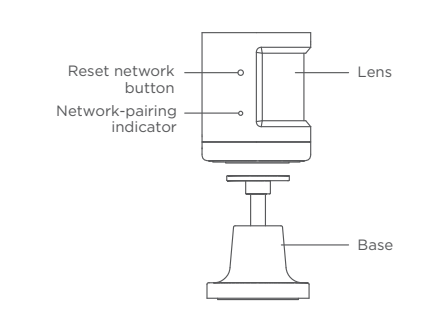

## **Product Specifications**

| Homcloud code          | TY-SZP                      |
|------------------------|-----------------------------|
| Product model          | TP001-ZA                    |
| Battery specifications | CR2450                      |
| Detection distance     | 7 meters                    |
| Detection angle        | 170 degrees                 |
| Operating temperature  | -10°C - 45°C                |
| Operating humidity     | 10%-90% RH(no condensation) |
| Wireless connection    | ZigBee                      |
|                        |                             |

# Packing List

- PIR x 1
- Reset needle x 1
- Replacement stickers x 3
- Battery x 1
- Instruction manual x 1

- (if you have got already HomCloud App on your mobile and an Homcloud Account go to Network Settings).
- a. Download HomCloud App from App Store or Google Play or scan QR code below.

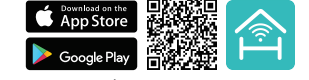

### MANUALE DI ISTRUZIONI - ITALIANO

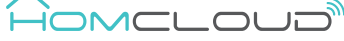

### **Descrizione Prodotto**

-----

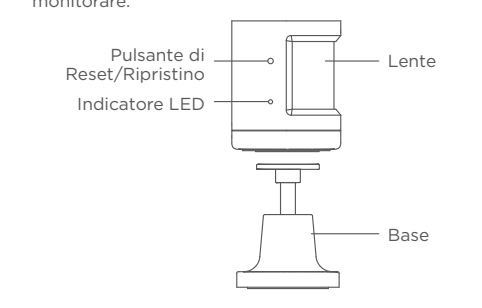

### Specifiche Prodotto

| Codice Homcloud         | TY-SZP                   |
|-------------------------|--------------------------|
| Modello                 | TP001-ZA                 |
| Batteria                | CR2450                   |
| Distanza di rilevamento | 7 metri                  |
| Angolo di rilevamento   | 170 gradi                |
| Range Temperatura       | -10°C - 45°C             |
| Range Umidità           | 10%-90% RH(no condensat) |
| Connessione senza fili  | ZigBee                   |

#### **Contenuto Scatola**

- Pir x 1
- Pin di Reset/Ripristino x1 Manuale di istruzioni x1

- Adesivi di fissaggio di ricambio x 3

# **Pre-Configurazione**

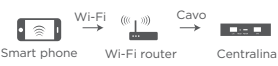

## Scarica l'App e crea un Account Homcloud

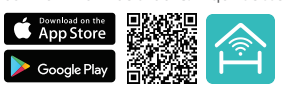

- b. Lancia l'App ed effettua la registrazione scegliendo il prefisso telefonico dello stato di appartenenza e il numero di telefono /email.
- c. Dopo pochi minuti riceverai il codice di verifica tramite email/sms. Inseriscilo dove richiesto insieme a una password. (deve contenere tra 6 e 20 numeri e lettere)

#### **Network Settings**

- Open Homcloud App and tap
- After that click on "Add sub-de sensor";
- Press and hold the reset buttor reset needle until the network flashing. Follow the App instruct

- Once the device has been adde able to find the device on the '
- Place the sensor wherever you side stickers present already or

- Apri l'App Homcloud e clicca su
- Successivamente clicca su " Age vo" poi seleziona "Sensore movi sensor";
- Tieni premuto per 5 secondi acciaio il pulsante Reset/Riprisi sensore finchè l'indicatore Led I Segui poi le istruzioni all'interno

| Pulsante Reset/Ripristino — | • Î |
|-----------------------------|-----|
|                             | •   |
|                             |     |

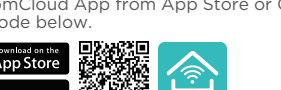

|                                                                                                    |                                                                                                    | December Facility                                                                                                    | Nature de Cattle es                                                                                                    | •••••• 9.41 AM 100% -                                                                                                    |
|----------------------------------------------------------------------------------------------------|----------------------------------------------------------------------------------------------------|----------------------------------------------------------------------------------------------------|----------------------------------------------------------------------------------------------------|----------------------------------------------------------------------------------------------------|
|                                                                                                    | Product Specifications                                                                                                    | Preparation For Use                                                                                                    | Network Settings                                                                                                    | Add sub-device                                                                                                    |
| HOMELOUD                                                                                                    | Homcloud code TY-SZP                                                                                                    | Mobile phone is connected to Wi-Fi                                                                                                    | Ensure that the phone is connected to the 2.4 Ghz network<br>and the smart gateway zigbee has been added successfully                                                                                                    | Door and Window Berson                                                                                                    |
| Product Description                                                                                                    | Product model TP001-ZA                                                                                                    | •                                                                                                    | already;                                                                                                    | ZigBee gateway                                                                                                    |
| The PIR sensor uses infrared signal to detect the movement                                                                                                    | Battery specifications CR2450                                                                                                    | Smart phone Wi-Fi wireless Smart Gateway<br>router LAN port                                                                                                    | • Open Homcloud App and tap on "Smart Gateway".                                                                                                    | Online devices: 0                                                                                                    |
| of people or animals in the environment, and works in<br>conjunction with other devices to implement smart applica-                                                                                                    | Detection distance 7 meters                                                                                                    | Ensure that the product is within the effective coverage of the smart gateway ZigBee network to ensure an effective                                                                                                    | • After that click on "Add sub-device", then select "PIR                                                                                                    | Gus Alarm                                                                                                    |
| tion scenarios.                                                                                                    | Detection angle 170 degrees                                                                                                    | connection. (+/- 100m)                                                                                                    | sensor";                                                                                                    | T&H Sensor >                                                                                                    |
|                                                                                                    | Operating temperature -10°C - 45°C                                                                                                    | Download and Registration                                                                                                    | <ul> <li>Press and hold the reset button for 5 seconds with the<br/>reset needle until the network indicator light begins</li> </ul>                                                                                                    |                                                                                                    |
|                                                                                                    | Operating humidity 10%-90% RH(no condensation)                                                                                                    | an Homcloud Account go to Network Settings).                                                                                                    | flashing. Follow the App instructions to add the device.                                                                                                    |                                                                                                    |
| button                                                                                                    | Wireless connection ZigBee                                                                                                    | <ul> <li>Download HomCloud App from App Store or Google Play<br/>or scan QR code below.</li> </ul>                                                                                                    |                                                                                                    | Add sub-device                                                                                                    |
| indicator                                                                                                    | Packing List                                                                                                    | boomlad on the<br>App Store<br>Coogle Play                                                                                                    |                                                                                                    | Please visit <b>www.homcloud.com/config</b> for more info regarding the functions of zigbee devices.                                                                                                    |
|                                                                                                    | PIR x 1     Battery x 1                                                                                                    | country area code and phone number/email address.                                                                                                    | <ul> <li>Once the device has been added successfully, you will be<br/>able to find the device on the "My Home" page.</li> </ul>                                                                                                    | Imported by: Life365 Italy S.p.A                                                                                                    |
| Base                                                                                                    | Reset needle x 1     Instruction manual x 1                                                                                                    | c. Wait a few minutes for verification code (by email or text                                                                                                    | Place the conser wherever you prefer using the double                                                                                                    | European General Agency                                                                                                    |
|                                                                                                    |                                                                                                    |                                                                                                    |                                                                                                    |                                                                                                    |
|                                                                                                    | • Replacement stickers x 3                                                                                                    | password. (between 6 and 20 numbers and letters)                                                                                                    | side stickers present already on the product.                                                                                                    | Made in China                                                                                                    |
| MANUALE DI ISTRUZIONI - ITALIANO                                                                                                    | Replacement stickers x 3  Specifiche Prodotto                                                                                                    | Pre-Configurazione                                                                                                    | Configurazione                                                                                                    | Made in China                                                                                                    |
|                                                                                                    | Replacement stickers x 3      Specifiche Prodotto      Codice Homcloud TY-SZP                                                                                                    | Pre-Configurazione<br>Assicurarsi che lo smartphone sia connesso alla stessa linea<br>wi-fi della Centralina Zigbee                                                                                                    | Configurazione Assicurarsi che lo smartphone e la centralina zigbee siano connessi alla stessa linea wi-fi 2.4Ghz e che la centralina sia                                                                                                    | Made in China                                                                                                    |
|                                                                                                    | Replacement stickers x 3      Specifiche Prodotto      Codice Homcloud TY-SZP      Modello TP001-ZA                                                                                                    | Pre-Configurazione         Assicurarsi che lo smartphone sia connesso alla stessa linea wi-fi della Centralina Zigbee                                                                                                    | Configurazione     Assicurarsi che lo smartphone e la centralina zigbee siano connessi alla stessa linea wi-fi 2.4Ghz e che la centralina sia già stata configurata con successo all'interno dell'App Homcloud.                                                                                                    | Made in China                                                                                                    |
| MANUALE DI ISTRUZIONI - ITALIANO<br>CONCLOUD<br>Descrizione Prodotto<br>Il sensore di movimento PIR rileva il movimento di persone                                                                                                    | Replacement stickers x 3      Specifiche Prodotto      Codice Homcloud TY-SZP      Modello TP001-ZA      Batteria CR2450                                                                                                    | Intessage) and enter it where required along with a password. (between 6 and 20 numbers and letters) <b>Pre-Configurazione</b> Assicurarsi che lo smartphone sia connesso alla stessa linea wi-fi della Centralina Zigbee         Image: Wi-Fi mage: Smart phone Wi-Fi router         Smart phone Wi-Fi router         Centralina Zigbee                                                                                                    | <ul> <li>Place the sensor wherever you preter using the double side stickers present already on the product.</li> <li>Configurazione         Assicurarsi che lo smartphone e la centralina zigbee siano connessi alla stessa linea wi-fi 2.4Ghz e che la centralina sia già stata configurata con successo all'interno dell'App Homcloud.     </li> <li>Apri l'App Homcloud e clicca su "Centralina Zigbee".</li> </ul>                                                                                                    | Made in China<br>Wade in China                                                                                                    |
| MANUALE DI ISTRUZIONI - ITALIANO<br>CONCLODIO<br>Descrizione Prodotto<br>Il sensore di movimento PIR rileva il movimento di persone<br>o animali nell'ambiente circostante e funziona in combinazi-<br>one con altri dispositivi per progettare e implementare                                                                                                    | Replacement stickers x 3      Specifiche Prodotto      Codice Homcloud TY-SZP      Modello TP001-ZA      Batteria CR2450      Distanza di rilevamento 7 metri                                                                                                    | Pre-Configurazione         Assicurarsi che lo smartphone sia connesso alla stessa linea         wi-fi della Centralina Zigbee         Smart phone         Vi-Fi outer         Centralina Zigbee         Assicurarsi che il sensore sia all'interno del range di                                                                                                    | <ul> <li>Place the sensor wherever you prefer using the double side stickers present already on the product.</li> <li>Configurazione         Assicurarsi che lo smartphone e la centralina zigbee siano connessi alla stessa linea wi-fi 2.4Ghz e che la centralina sia già stata configurata con successo all'interno dell'App Homcloud.     </li> <li>Apri l'App Homcloud e clicca su "Centralina Zigbee".</li> <li>Successivamente clicca su " Aggiungi Sotto-Dispositi</li> </ul>                                                                                                    | Made in China<br>Wade in China                                                                                                    |
| MANUALE DI ISTRUZIONI - ITALIANO<br>CONCLOUD<br>Descrizione Prodotto<br>Il sensore di movimento PIR rileva il movimento di persone<br>o animali nell'ambiente circostante e funziona in combinazi-<br>one con altri dispositivi per progettare e implementare<br>scenari di applicazioni intelligenti. Assicurarsi di posizionare<br>il sensore con la narte della lente verso lanarte di stanza da                                                                                           | Replacement stickers x 3      Specifiche Prodotto      Codice Homcloud TY-SZP     Modello TP001-ZA     Batteria CR2450      Distanza di rilevamento 7 metri     Angolo di rilevamento 170 gradi                                                                                                    | Interstage) and enter it where required along with a password. (between 6 and 20 numbers and letters) <b>Pre-Configurazione</b> Assicurarsi che lo smartphone sia connesso alla stessa linea wi-fi della Centralina Zigbee         Image: Wi-Fi and Wi-Fi and Wi-Fi and Centralina Zigbee         Assicurarsi che il sensore sia all'interno del range di copertura della centralina Zigbee. (+/- 100m)         Cardie Ilter e sensore sia conteste dente                                                                                                    | <ul> <li>Place the sensor wherever you prefer using the double side stickers present already on the product.</li> <li>Configurazione         Assicurarsi che lo smartphone e la centralina zigbee siano connessi alla stessa linea wi-fi 2.4Ghz e che la centralina sia già stata configurata con successo all'interno dell'App Homcloud.     </li> <li>Apri l'App Homcloud e clicca su "Centralina Zigbee".</li> <li>Successivamente clicca su " Aggiungi Sotto-Dispositi vo" poi seleziona "Sensore movimento PIR".window sensor".</li> </ul>                                                                                                    | Made in China<br>Wade in China                                                                                                    |
| MANUALE DI ISTRUZIONI - ITALIANO<br>CONCLOSIONE<br>Descrizione Prodotto<br>Il sensore di movimento PIR rileva il movimento di persone<br>o animali nell'ambiente circostante e funziona in combinazi-<br>one con altri dispositivi per progettare e implementare<br>scenari di applicazioni intelligenti. Assicurarsi di posizionare<br>il sensore con la parte della lente verso laparte di stanza da<br>monitorare.                                                                         | Replacement stickers x 3      Specifiche Prodotto      Codice Homcloud TY-SZP     Modello TP001-ZA     Batteria CR2450      Distanza di rilevamento 7 metri     Angolo di rilevamento 170 gradi     Range Temperatura -10°C - 45°C                                                                                                    | Intessage) and enter it where required along with a password. (between 6 and 20 numbers and letters) <b>Pre-Configurazione</b> Assicurarsi che lo smartphone sia connesso alla stessa linea wi-fi della Centralina Zigbee         Image: Wi-Fi mage: Smart phone Wi-Fi router in Centralina Zigbee         Assicurarsi che il sensore sia all'interno del range di copertura della centralina Zigbee. (+/- 100m)         Scarica l'App e crea un Account Homcloud         (se hai già l'App di HomCloud sul tuo smartphone e un                                                                                                    | <ul> <li>Place the sensor wherever you prefer using the double side stickers present already on the product.</li> <li>Configurazione Assicurarsi che lo smartphone e la centralina zigbee siano connessi alla stessa linea wi-fi 2.4Ghz e che la centralina sia già stata configurata con successo all'interno dell'App Homcloud. <ul> <li>Apri l'App Homcloud e clicca su "Centralina Zigbee".</li> <li>Successivamente clicca su " Aggiungi Sotto-Dispositi vo" poi seleziona "Sensore movimento PIR".window sensor";</li> <li>Tieni premuto per 5 secondi grazie al Pin Reset in</li> </ul></li></ul>                                                                                                    | Made in China                                                                                                    |
| MANUALE DI ISTRUZIONI - ITALIANO<br>CONCENSIONALINA<br>Descrizione Prodotto<br>Il sensore di movimento PIR rileva il movimento di persone<br>onimali nell'ambiente circostante e funziona in combinazi-<br>one con altri dispositivi per progettare e implementare<br>scenari di applicazioni intelligenti. Assicurarsi di posizionare<br>il sensore con la parte della lente verso laparte di stanza da<br>monitorare.                                                                       | Replacement stickers x 3      Specifiche Prodotto      Codice Homcloud TY-SZP     Modello TP001-ZA     Batteria CR2450      Distanza di rilevamento 7 metri     Angolo di rilevamento 170 gradi     Range Temperatura -10°C - 45°C     Range Umidità 10%-90% RH(no condensat)                                                                                                    | <b>Pre-Configurazione</b><br>Assicurarsi che lo smartphone sia connesso alla stessa linea<br>wi-fi della Centralina Zigbee          Image: Smart phone       Cavo<br>Wi-Fi         Image: Smart phone       Cavo<br>Wi-Fi | <ul> <li>Place the sensor wherever you prefer using the double side stickers present already on the product.</li> <li>Configurazione Assicurarsi che lo smartphone e la centralina zigbee siano connessi alla stessa linea wi-fi 2.4Ghz e che la centralina sia già stata configurata con successo all'interno dell'App Homcloud. Apri l'App Homcloud e clicca su "Centralina Zigbee". Successivamente clicca su "Aggiungi Sotto-Dispositi vo" poi seleziona "Sensore movimento PIR".window sensor"; Tieni premuto per 5 secondi grazie al Pin Reset in acciaio il pulsante Reset/Ripristino posizionato sopra il sensore finchè l'indicatore Led lampeagia velocemente.</li></ul>                                                                                                    | Made in China<br>Wade in China                                                                                                    |
| MANUALE DI ISTRUZIONI - ITALIANO<br>CONTROLLE DI ISTRUZIONI - ITALIANO<br>CONTROLLE DI ISTRUZIONI - ITALIANO<br>Descrizione Prodotto<br>Il sensore di movimento PIR rileva il movimento di persone<br>one con altri dispositivi per progettare e implementare<br>scenari di applicazioni intelligenti. Assicurarsi di posizionare<br>i sensore con la parte della lente verso laparte di stanza da<br>monitorare.<br>Pulsante di one controlla di tente<br>Pulsante di one controlla di tente | Replacement stickers x 3      Specifiche Prodotto      Codice Homcloud TY-SZP     Modello TP001-ZA     Batteria CR2450      Distanza di rilevamento 7 metri     Angolo di rilevamento 170 gradi     Range Temperatura -10°C - 45°C     Range Umidità 10%-90% RH(no condensat)     Connessione senza fili ZigBee                                                                                                    | <b>Pre-Configurazione</b><br>Assicurarsi che lo smartphone sia connesso alla stessa linea<br>wi-fi della Centralina Zigbee          Image: Signat phone       Cavo<br>Wi-Fi         Image: Signat phone       Cavo<br>Wi-Fi         Image: Signat phone       Cavo<br>Wi-Firouter         Centralina Zigbee       Cato<br>Centralina Zigbee         Assicurarsi che il sensore sia all'interno del range di<br>copertura della centralina Zigbee. (+/- 100m)         Scarica l'App e crea un Account Homcloud         (se hai già l'App di HomCloud sul tuo smartphone e un<br>un account Homcloud vai a Configurazione.         a. Scarica l'APP di HomCloud dall' App Store o da Google<br>Play o scannerizza il codice QR qui sotto.                                                                                                    | <ul> <li>Place the sensor wherever you prefer using the double side stickers present already on the product.</li> <li>Configurazione Assicurarsi che lo smartphone e la centralina zigbee siano connessi alla stessa linea wi-fi 2.4Ghz e che la centralina sia già stata configurata con successo all'interno dell'App Homcloud. Apri l'App Homcloud e clicca su "Centralina Zigbee". Successivamente clicca su " Aggiungi Sotto-Dispositi vo" poi seleziona "Sensore movimento PIR".window sensor"; Tieni premuto per 5 secondi grazie al Pin Reset in acciaio il pulsante Reset/Ripristino posizionato sopra il sensore finchè l'indicatore Led lampeggia velocemente. Segui poi le istruzioni all'interno dell'App.</li></ul>                                                                                                    | Image: Note Formation of State Area         Image: Note Formation of State Area         Image: Note Formation of State Area         Image: Note Formation of State Area         Image: Note Formation of State Area         Image: Note Formation of State Area         Image: Note Formation of State Area         Image: Note Formation of State Area         Image: Note Formation of State Area         Image: Note Formation of State Area |
| <section-header></section-header>                                                                                                    | <ul> <li>Replacement stickers x 3</li> <li>Specifiche Prodotto</li> <li>Codice Homcloud TY-SZP<br/>Modello TP001-ZA<br/>Batteria CR2450</li> <li>Distanza di rilevamento 7 metri<br/>Angolo di rilevamento 170 gradi<br/>Range Temperatura -10°C - 45°C<br/>Range Umidità 10%-90% RH(no condensat)<br/>Connessione senza fili ZigBee</li> <li>Pir x 1</li> </ul>                                                                                      | <text><text><text><text><text><text><text><text><text><text><text></text></text></text></text></text></text></text></text></text></text></text>                                                                                                    | <ul> <li>Place the sensor wherever you prefer using the double side stickers present already on the product.</li> <li>Configurazione Assicurarsi che lo smartphone e la centralina zigbee siano connessi alla stessa linea wi-fi 2.4Ghz e che la centralina sia già stata configurata con successo all'interno dell'App Homcloud. Apri l'App Homcloud e clicca su "Centralina Zigbee". Successivamente clicca su "Aggiungi Sotto-Dispositi vo" poi seleziona "Sensore movimento PIR".window sensor"; Tieni premuto per 5 secondi grazie al Pin Reset in acciaio il pulsante Reset/Ripristino posizionato sopra il sensore finchè l'indicatore Led lampeggia velocemente. Segui poi le istruzioni all'interno dell'App. Pulsante Reset/Ripristino</li></ul>                                                                                                    | <image/>                                                                                                    |
| <section-header></section-header>                                                                                                    | <ul> <li>Replacement stickers x 3</li> <li>Specifiche Prodotto</li> <li>Codice Homcloud TY-SZP<br/>Modello TP001-ZA<br/>Batteria CR2450</li> <li>Distanza di rilevamento 7 metri<br/>Angolo di rilevamento 170 gradi<br/>Range Temperatura -10°C - 45°C<br/>Range Umidità 10%-90% RH(no condensat)<br/>Connessione senza fili ZigBee</li> <li>Pir x 1 Eatteria x 1</li> <li>Pin di Reset/Ripristino x 1</li> <li>Manuale di istruzioni x 1</li> </ul> | <text><text><text><text><image/><text><text><text><text><text><text><text></text></text></text></text></text></text></text></text></text></text></text>                                                                                                    | <ul> <li>Place the sensor wherever you prefer using the outpute side stickers present already on the product.</li> <li>Configurazione Assicurarsi che lo smartphone e la centralina zigbee siano connessi alla stessa linea wi-fi 2.4Ghz e che la centralina sia già stata configurata con successo all'interno dell'App Homcloud. <ul> <li>Apri l'App Homcloud e clicca su "Centralina Zigbee".</li> <li>Successivamente clicca su " Aggiungi Sotto-Dispositi vo" poi seleziona "Sensore movimento PIR".window sensor";</li> <li>Tieni premuto per 5 secondi grazie al Pin Reset in acciaio il pulsante Reset/Ripristino posizionato sopra il sensore finchè l'indicatore Led lampeggia velocemente. Segui poi le istruzioni all'interno dell'App. <li>Pulsante Reset/Ripristino</li> <li>Una volta ricevuta la conferma dell'avvenuta configuraziona troverai il sensore nella pagina "La mia Cara"</li> </li></ul></li></ul> | <image/>                                                                                                    |